ftwilliam.com Compliance Module User Group Meeting

Meeting #43 – June 6, 2017

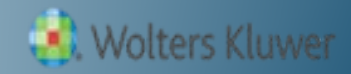

# Agenda

- Fiscal year plans
- Update on Train the Trainer
- Reports style options, content options
- Wrap-up:
  - Tips of the month
  - New releases
  - Coming up soon....

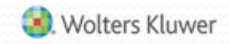

### **Fiscal Year Plans**

# How to set up and process a non-calendar year plan in ftwilliam.com

Jane Nickalls

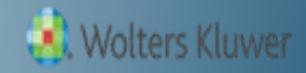

### **Contribution & Compensation Limits**

| Limit        | 2015      | 2016      | 2017      |
|--------------|-----------|-----------|-----------|
| HCE          | \$120,000 | \$120,000 | \$120,000 |
| Кеу          | \$170,000 | \$170,000 | \$175,000 |
| Compensation | \$265,000 | \$265,000 | \$270,000 |
| 415 Limit    | \$53,000  | \$53,000  | \$54,000  |
| SS Limit     | \$118,500 | \$118,500 | \$127,200 |
| 402(g)       | \$18,000  | \$18,000  | \$18,000  |
| Catch-up     | \$6,000   | \$6,000   | \$6,000   |

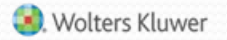

# Fiscal Year Plan - Limits

- 415 Dollar limit: End of Plan year
- 414s Compensation: Beginning of plan year
- SS Integration level: Beginning of Plan year
- HCE Compensation: As of year in which look back year begins
- Key Compensation: As of year in which look back year begins
- 402(g) limit Both years
- Catch-up limit Both years

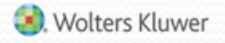

# Fiscal Year Plan Limits 7/1/2016 - 6/30/2017

| Limit        | 2015      | 2016      | 2017      |
|--------------|-----------|-----------|-----------|
| HCE          | \$120,000 | \$120,000 | \$120,000 |
| Кеу          | \$170,000 | \$170,000 | \$175,000 |
| Compensation | \$265,000 | \$265,000 | \$270,000 |
| 415 Limit    | \$53,000  | \$53,000  | \$54,000  |
| SS Limit     | \$118,500 | \$118,500 | \$127,200 |
| 402(g)       | \$18,000  | \$18,000  | \$18,000  |
| Catch-up     | \$6,000   | \$6,000   | \$6,000   |

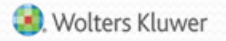

### Fiscal Year Plan in ftw Compliance

#### Add First Plan Year End

- Read screen carefully and modify plan year-end the default is the current calendar year; i.e. 12/31/2017
- Choose the right primary census grid
  - Suggested grid is \* ftw Primary 3 Census Fiscal Plan Year (efb0e0a)
  - Modify to remove superfluous columns if you like, but please don't mess with the mapping!

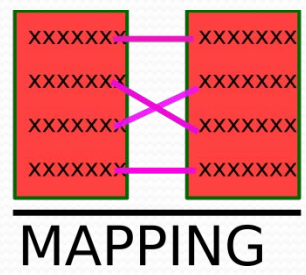

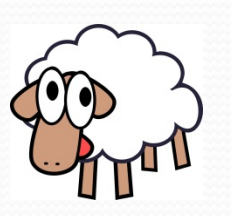

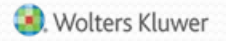

### Primary Census Grid

- Elective Deferrals field enter ALL 401(k) contributions made during the plan year – i.e. July 1, 2016 – June 30, 2017 for PYE 6/30/2017
- ElectiveDeferralPreCalYr field enter 401(k) contributions made prior to 1/1 in plan year – i.e. July 1 – December 31 2016 for PYE 6/30/2017
- Grid has similar fields for Roth Contributions
- Use this grid each plan year

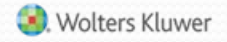

### First Year Supplemental Grid

- Contribution\_CatchUp402gPre enter catch-ups made in the calendar year ending in the current plan year – i.e.
   2016 for PYE 6/30/2017
- Contribution\_ElectiveDeferral402gExcessPre enter excess deferrals made in the calendar year ending in the current plan year i.e. 2016 for PYE 6/30/2017
  - E.g. if someone had deferred \$27,000 in the 2016 calendar year, enter \$3,000 in this column.
- These fields help populate the catch up buckets correctly for the current and future years – only need to populate in year 1

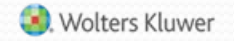

#### Example – Deferrals - Plan Year 7/1 – 6/30

• Arthur Amnesia, age 54, is aiming to defer the maximum

| Year | Jan  | Feb  | Mar  | Apr  | May  | Jun  | Jul  | Aug  | Sept | Oct  | Nov  | Dec  | Total    |
|------|------|------|------|------|------|------|------|------|------|------|------|------|----------|
| 2015 | 2500 | 2500 | 2500 | 2500 | 2500 | 2500 | 2500 | 2500 | 2500 | 2500 | 0    | 0    | \$25,000 |
| 2016 | 0    | 0    | 0    | 3000 | 3000 | 3000 | 3000 | 3000 | 3000 | 3000 | 3000 | 0    | \$24,000 |
| 2017 | 2000 | 2000 | 2000 | 2000 | 2000 | 2000 | 2000 | 2000 | 2000 | 2000 | 2000 | 2000 | \$24,000 |

- Starts 2015 deferring \$2,500 a month so he can front-load
- Forgets to reduce his deferrals in October,
- In January 2016 he forgets to start up his deferrals again; remembers in April and ups the amount to \$3000 a month; remembers to stop this time
- January 2017, he decides to avoid the previous mishaps and defer \$2000 per month

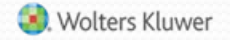

#### Example – Deferrals - Plan Year 7/1 – 6/30

• Arthur Amnesia, age 54, is aiming to defer the maximum

| Year | Jan  | Feb  | Mar  | Apr  | May  | Jun  | Jul  | Aug  | Sept | Oct  | Nov  | Dec  | Total    |
|------|------|------|------|------|------|------|------|------|------|------|------|------|----------|
| 2015 | 2500 | 2500 | 2500 | 2500 | 2500 | 2500 | 2500 | 2500 | 2500 | 2500 | 0    | 0    | \$25,000 |
| 2016 | 0    | 0    | 0    | 3000 | 3000 | 3000 | 3000 | 3000 | 3000 | 3000 | 3000 | 0    | \$24,000 |
| 2017 | 2000 | 2000 | 2000 | 2000 | 2000 | 2000 | 2000 | 2000 | 2000 | 2000 | 2000 | 2000 | \$24,000 |

• 2015 calendar year Arthur has \$1,000 402(g) excess

2015/16 plan year Arthur defers \$19,000

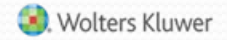

#### Example – Deferrals - Plan Year 7/1 – 6/30

• Arthur Amnesia, age 54, is aiming to defer the maximum

| Year | Jan  | Feb  | Mar  | Apr  | May  | Jun  | Jul  | Aug  | Sept | Oct  | Nov  | Dec  | Total    |
|------|------|------|------|------|------|------|------|------|------|------|------|------|----------|
| 2015 | 2500 | 2500 | 2500 | 2500 | 2500 | 2500 | 2500 | 2500 | 2500 | 2500 | 0    | 0    | \$25,000 |
| 2016 | 0    | 0    | 0    | 3000 | 3000 | 3000 | 3000 | 3000 | 3000 | 3000 | 3000 | 0    | \$24,000 |
| 2017 | 2000 | 2000 | 2000 | 2000 | 2000 | 2000 | 2000 | 2000 | 2000 | 2000 | 2000 | 2000 | \$24,000 |

2016/17 plan year Arthur defers \$27,000

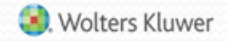

#### How is Arthur Entered in in the 2015/16 Census?

| Year | Jan  | Feb  | Mar  | Apr  | May  | Jun  | Jul  | Aug  | Sept | Oct  | Nov  | Dec  | Total    |
|------|------|------|------|------|------|------|------|------|------|------|------|------|----------|
| 2015 | 2500 | 2500 | 2500 | 2500 | 2500 | 2500 | 2500 | 2500 | 2500 | 2500 | 0    | 0    | \$25,000 |
| 2016 | 0    | 0    | 0    | 3000 | 3000 | 3000 | 3000 | 3000 | 3000 | 3000 | 3000 | 0    | \$24,000 |
| 2017 | 2000 | 2000 | 2000 | 2000 | 2000 | 2000 | 2000 | 2000 | 2000 | 2000 | 2000 | 2000 | \$24,000 |

2015 calendar year - \$25,000 total deferrals

- \$18,000 deferrals + \$6,000 CUC + \$1,000 402(g) excess;
- 2015/16 plan year \$19,000 total deferrals; \$10,000 in 2015

| First yea         | r supplemental grid               | Primary  | census grid     |
|-------------------|-----------------------------------|----------|-----------------|
| Catch-Up 402g Pre | Elective Deferral 402g Excess Pre | 401(k)   | 401(k) PreCalYr |
| \$6,000           | \$1,000                           | \$19,000 | \$10,000        |

#### How is Arthur Entered in in the 2016/17 Census?

| Year | Jan  | Feb  | Mar  | Apr  | May  | Jun  | Jul  | Aug  | Sept | Oct  | Nov  | Dec  | Total    |
|------|------|------|------|------|------|------|------|------|------|------|------|------|----------|
| 2015 | 2500 | 2500 | 2500 | 2500 | 2500 | 2500 | 2500 | 2500 | 2500 | 2500 | 0    | 0    | \$25,000 |
| 2016 | 0    | 0    | 0    | 3000 | 3000 | 3000 | 3000 | 3000 | 3000 | 3000 | 3000 | 0    | \$24,000 |
| 2017 | 2000 | 2000 | 2000 | 2000 | 2000 | 2000 | 2000 | 2000 | 2000 | 2000 | 2000 | 2000 | \$24,000 |

• 2016/17 plan year \$27,000 total deferrals; \$15,000 in 2016

| Primary census grid | 401(k)   | 401(k) PreCalYr |
|---------------------|----------|-----------------|
|                     | \$27,000 | \$15,000        |

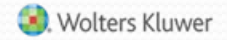

### Fiscal Year Plan – Scrub Parameters

#### HCE Key Overrides block

- Use calendar year data election always select NO
- If Yes is selected the ftw system will look for calendar year compensation to determine highly compensated & key employees
- Use limit overrides if necessary
  - Override catchup Limit in order to have two 402(g) limits plan year

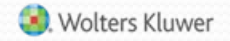

# Fiscal Year Plan – Catchups

- To monitor participant's catchup and excess amounts for non-calendar plan year
  - Census link Other Imports/Exports/Reports add grid named: \* ftw Catchup and Excess Report fiscal (675eb9)
  - Shows catchup and excess amounts by type, e.g. 402(g), plan limit, ADP etc.
  - Calendar plan version of this grid is also available

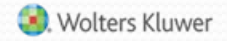

### **Update on Train the Trainer** Designated Trainer program initiated in 2016

**Janice Herrin** 

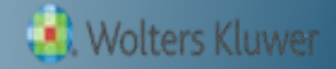

# What we've done so far

- Three training sessions were held in September 2016:
  - #1 Review the basics
  - #2 Troubleshooting
  - #3 Using overrides and occasional workarounds
- Training was attended by representatives from many of our customers
  - Attendees are 'Designated Trainers' copied on support requests from other associates

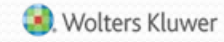

# What we're planning in 2017

- We will be sending out a survey after the June user group meeting.
  - Determine which users need another basic training session before the advanced session – late summer
  - Offer advanced training in the fall you need to tell us what topics interest you
  - Offer consulting for individual customers to review procedures

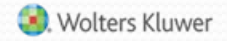

# Another option....

....onsite training in Hawaii next January

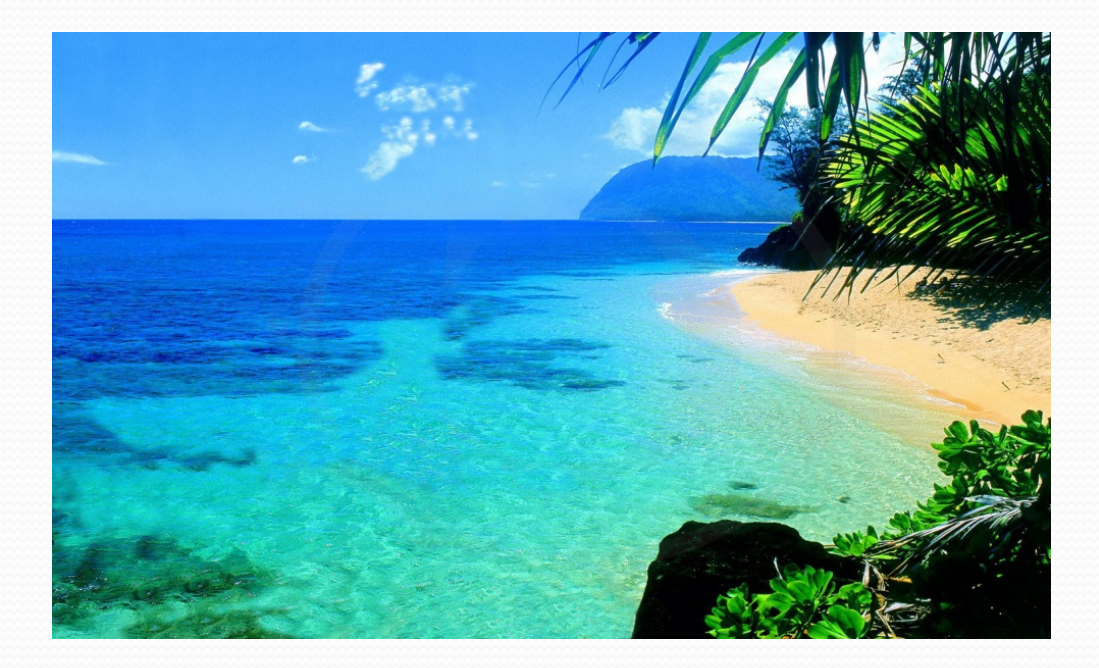

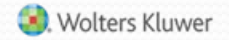

#### **Report Options** How to change style and content of the standard reports

**Janice Herrin** 

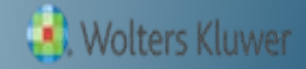

# **Report Styles**

- Go to Tools/Settings=>Print Setting=>Global
  - Options to add generic client letter and your firm name & address – these will feed through to client packages for individual plans
  - Edit/Create Custom Styles for client letter and reports
  - Global Report Options content choices for reports apply across all plans
  - Global SSN Masking applies to all reports, unless individually specified, across all plans

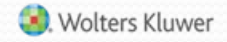

### **Global Print Settings Screen**

| Home > Edit Co                         | ompany > Edit Plan > Compliance > Select P            | Printing Parameters > G | lobal Printing Parameters |        |                                    |                                  | Updates He        | elp    |
|----------------------------------------|-------------------------------------------------------|-------------------------|---------------------------|--------|------------------------------------|----------------------------------|-------------------|--------|
| Company                                | : My Company                                          | ID:                     |                           |        |                                    | Compliance Menu                  |                   | ~      |
| Plan:                                  | Fiscal Year Test Plan 052017                          | ID:                     |                           |        |                                    | Census                           |                   |        |
| Year End:                              | 03/31/2017                                            |                         |                           |        |                                    | Tasks                            |                   |        |
|                                        |                                                       |                         | _                         |        |                                    | <ul> <li>Transactions</li> </ul> |                   |        |
| Default Cli                            | ient Prepared By                                      |                         |                           |        |                                    | Miscellaneous                    |                   |        |
| The ABC 1                              | TPA Firm                                              |                         |                           |        |                                    | ◀ Tools/Settings                 |                   |        |
| Madison,                               | here street<br>WI                                     | $\sim$                  |                           |        |                                    | Plan Specifications              |                   |        |
|                                        |                                                       | $\sim$                  |                           |        |                                    |                                  |                   |        |
|                                        |                                                       | Undate                  |                           |        |                                    |                                  |                   |        |
|                                        |                                                       | opute                   |                           |        |                                    |                                  |                   |        |
| Default Cli                            | ient Letter                                           |                         |                           |        | Edit/Create Custom Styles          |                                  |                   |        |
| Dear TPA                               | Client                                                |                         |                           |        | * ftw Cover Letter                 |                                  |                   | 7      |
| Please fin                             | d enclosed the annual reports for the                 | e XVZ Company 401       | ((k) Profit Sharing       | $\sim$ |                                    | Edit   C                         | py   Delete       |        |
| plan for th                            | he 2016/17 plan year. You should no                   | te the following:       | (k) Frencenancy           |        |                                    |                                  |                   | -      |
| Eligi                                  | bility report                                         |                         |                           |        | Global Report Options              |                                  |                   |        |
| • Top                                  | Heavy test results and repercussions                  | 5                       |                           |        | Client Package                     |                                  | Edit              | _      |
| • Gen                                  | eral test results<br>elective contribution allocation |                         |                           |        |                                    |                                  |                   | _      |
| <ul> <li>Plan</li> <li>Noti</li> </ul> | design issues<br>ice requirements                     |                         |                           |        | Global SSN Masking                 |                                  |                   | _      |
| Thank you                              | u for your business                                   |                         |                           |        | Global continuenting               |                                  | (                 | -      |
| Warm reg                               | ards                                                  |                         |                           |        | Show full SSNs in Compliance       | e reports: Yes V                 | Update            | J      |
| Your frien                             | dly Wisconsin TPA                                     |                         |                           |        | NOTE. This setting does not anexed | eports which have their own, i   | nulviouar opeien. | -      |
|                                        |                                                       |                         |                           |        |                                    |                                  |                   | $\sim$ |
| <                                      |                                                       |                         |                           | 11     | 1                                  |                                  | >                 |        |

# Let's Look at the Software

Tools/Settings=>Print Setting=>Global

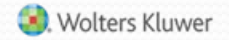

#### Wrap-up New Releases, Tips of the Month and Future Events

**Jane Nickalls** 

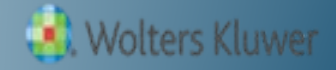

#### Updates – 401(b) Coverage Test Report

- The 410(b) Coverage Test report is now split into two separate reports:
  - 410(b) Ratio Percentage Test Report always available
  - 410(b) Average Benefits Test Report available if Ratio Percentage Test fails
    - Shows the test results and details of both the Reasonable Classification Test and the Average Benefits Percentage Test
  - Improved logic when pro-rata allocation selected
- Additional verbiage on report explaining the requirements to pass the test

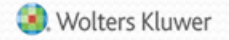

# Janice's Tip of the Month

 When selecting the Combined Test parameter for 414(s) Compensation testing, remember to enter a de minimis amount; otherwise the plan will always fail

| ▼ 414(s) Compensation Testing                  |              |  |
|------------------------------------------------|--------------|--|
| +                                              |              |  |
| Compensation Testing required for Nonelective: | 🍥 Yes / 🕥 No |  |
| Enter de minimis amount 💿                      | 3.00         |  |
|                                                |              |  |

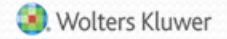

# Jane's Tip of the Month

- In the Contribution section of Plan Specifications, for both Match & Nonelective
  - First option: 'A Participant will receive an allocation of Matching Contributions if he or she is employed by the Company on the last day of Plan Year <u>OR</u> completes the Hours of Service required'
    - If 500 or fewer hours selected, this is a failsafe for coverage
  - If BOTH, or ONE ONLY of hours requirement & LDR, select No above & code each separately
  - Remember to select 'Include Last Day' for LDR if those terminating on last day still receive a contribution

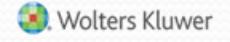

# Jane's Tip of the Month

- Have questions about downloading a file from a particular vendor?
- There's a spreadsheet available in the Help Center under Transactions

   'Vendor Files – File
   Types & Tips'
- Download an Excel file listing each vendor – shows file type and tips for downloading

#### Transactions

| ★ Vendor files - file types & tips                                          |
|-----------------------------------------------------------------------------|
| Uploading vendor file - totals are correct but totals by source don't match |
| Setting up Accounts & Soures                                                |
| Troubleshooting Earnings Allocation                                         |
| There's a problem with the earnings allocation                              |
| Earnings Allocation - FAQs<br>See all 11 articles                           |

# ftw 2017 Regional Conferences

- Tuesday June 20 in Chicago and Tuesday August 8 in Philadelphia – some seats still available
- Get industry updates and CE credits
- Each includes a compliance training session come meet Janice & Jane!

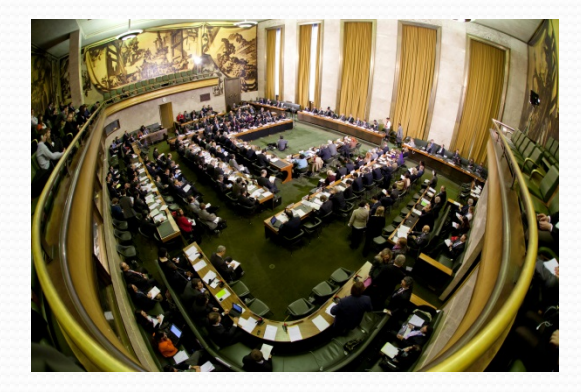

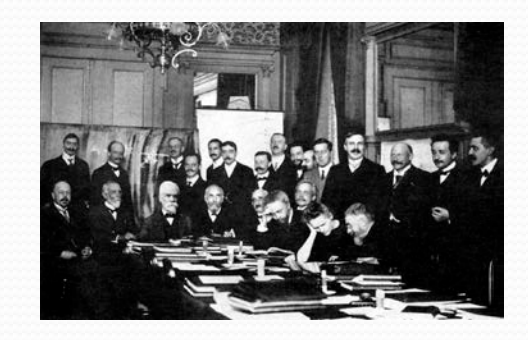

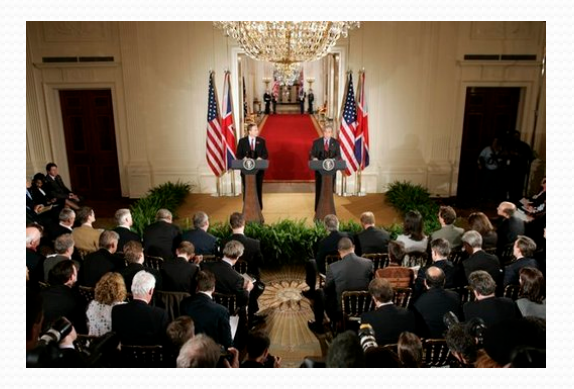

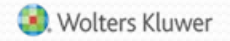

# **Coming Soon**

- Next meeting Tuesday, July 11, 2017
  - Loan module
  - Loan transactions in files imported from vendors
- No August meeting
- Please let us know your ideas for future agenda items questions, thoughts, suggestions via chat now, or at support@ftwilliam.com
- Thank you for attending!

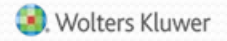